## Simulace v Blenderu – efekty s vodou

Pomocí simulací v Blenderu můžeme vytvořit efekty s kapalinami, ohněm či kouřem. Simulace se obecně v 3D grafických programech využívají pro tvorbu efektů ve filmovém průmyslu.

#### Základní ovládání a nastavení

Nejprve musíte na horní liště překliknout Blender Render na Cycles Render.

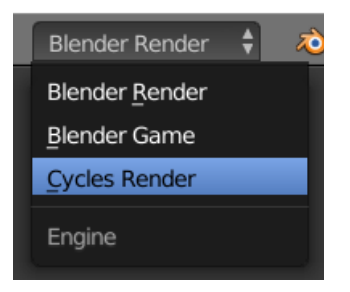

Nastavování fyzikálních vlastností budeme v části Physics na liště vpravo. Jde o ikonku zcela vpravo:

|     | চ | Ð | -   | ٢  | ۲ | Ò | ¥ | Ÿ | • | 8 | ¥ | Ŷ |
|-----|---|---|-----|----|---|---|---|---|---|---|---|---|
| 🖈 🎖 | F | 0 | Cul | be |   |   |   |   |   |   |   |   |

Naopak již hotové simulace budete spouštět naopak na dolní liště pomocí ovládání známého z video či audio přehrávačů:

Spuštěnou simulaci můžete následně zcela vypnout červeným tlačítkem a horní liště:

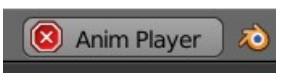

# Efekt s kapalinami

Pro základní pochopení simulací je třeba vědět, že je ve scéně potřeba nastavit tři věci. Prostředí, ve kterém se efekt bude konat (Domain), zdroj vody (Inflow) a místo, kam bude voda téct (Obstacle).

Postup je následující. Vložíme do scény krychli a zvětšíme ji. V menu vpravo vyhledáme ikonku oranžové krychle a nastavíme místo hodnoty **Textured** hodnotu **Wire**.

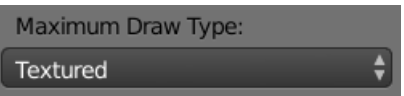

Následně do scény vložíme dva předměty. Nejprve skleničku či jakoukoli jinou věc, do které bude kapalina téct. Nakonec i zdroj, odkud bude voda téct.

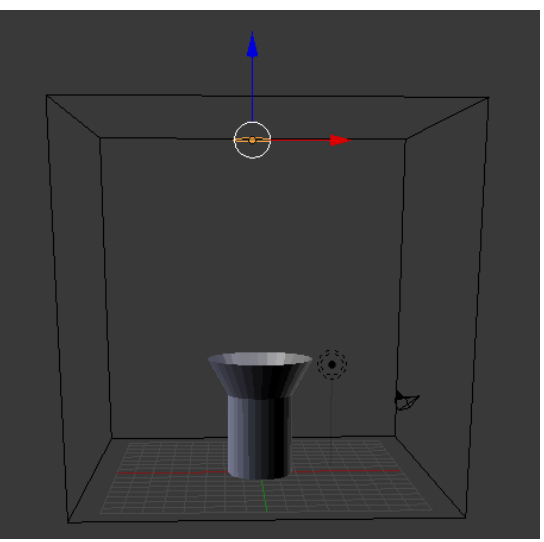

#### Scéna proto může vypadat následovně:

Nyní si klikneme na ikonku v pravém menu Physics a postupně nastavíme všechny tři předměty:

| Zdroj vody:                                                                                                    | Sklenice, do níž bude voda padat                                                                                                    | Prostředí                                                                                                    |  |  |  |
|----------------------------------------------------------------------------------------------------|----------------------------------------------------------------------------------------------------|----------------------------------------------------------------------------------------------------|--|--|--|
| Enable physics for:                                                                                                    | Enable physics for:                                                                                                    | Enable physics for:                                                                                                    |  |  |  |
| <ul> <li>Force Field</li> <li>Collision</li> <li>Fluid</li> <li>Fluid</li> <li>Smoke</li> <li>Dynamic Paint</li> <li>Rigid Body</li> <li>Rigid Body Co</li> </ul> | <ul> <li>Force Field</li> <li>Soft Body</li> <li>Collision</li> <li>Fluid</li> <li>Fluid</li> <li>Smoke</li> <li>Dynamic Paint</li> <li>Rigid Body</li> <li>Rigid Body Co</li> </ul> | <ul> <li>Force Field</li> <li>Soft Body</li> <li>Collision</li> <li>Fluid</li> <li>Smoke</li> <li>Dynamic Paint</li> <li>Rigid Body</li> <li>Rigid Body C</li> </ul> |  |  |  |
| ▼ Fluid ····                                                                                                    | ▼ Fluid                                                                                                    | ▼ Fluid ····                                                                                                    |  |  |  |
| Type: Inflow                                                                                                    | Type: Obstacle                                                                                                    | Type: Domain 🗳                                                                                                    |  |  |  |
| <ul> <li>Enabled</li> <li>Volume Initializat Inflow Velocity:</li> <li>Shell</li> <li>X: 0.000</li> </ul>                                                         | Volume Initializat       Slip Type:         Shell       Partial Slip         Export Anim       Amount:0.200                                                                          | Bake (Req. Memory: 27 MB)         Image: Simulation Threads:         0                                                                                               |  |  |  |
| Export Anim Y: 0.000<br>Local Coordi Z: 0.000<br>Klikneme na Fluid a Inflow                                                                                       | Klikneme na Fluid a Obstacle                                                                                                    | Klikneme na Fluid, Domain a<br>následně také na ikonku kapky<br>vody (Bake).                                                                                         |  |  |  |

|                                                | ⌀≁∀◙⊠₩₽               |  |  |  |  |  |
|------------------------------------------------|-----------------------|--|--|--|--|--|
| Enable physics for:                            |                       |  |  |  |  |  |
| ( Force Field                                  | Soft Body             |  |  |  |  |  |
| Collision                                      | 🔀 Fluid 🛅 🕶           |  |  |  |  |  |
| Cloth                                          | Smoke                 |  |  |  |  |  |
| Dynamic Paint                                  | Rigid Body            |  |  |  |  |  |
|                                                | Rigid Body Constraint |  |  |  |  |  |
| ▼ Fluid                                        |                       |  |  |  |  |  |
| Type: Domain                                   | n 🗘                   |  |  |  |  |  |
| Bake (Req. Memory: 97.28 MB)                   |                       |  |  |  |  |  |
| Simulation Threads: 0                          |                       |  |  |  |  |  |
| Resolution:                                    |                       |  |  |  |  |  |
| Final: 100                                     | Preview: 45           |  |  |  |  |  |
| Render Display:                                | Viewport Display:     |  |  |  |  |  |
| Final 🗘                                        | Final                 |  |  |  |  |  |
| Time:                                          |                       |  |  |  |  |  |
| ✓ Start: 0.000 ▶                               | Generate Speed Vect   |  |  |  |  |  |
| ✓ End: 4.000 ▶                                 | Reverse Frames        |  |  |  |  |  |
| Speed: 1.400 ▶ ● Offset: 0 ▶                   |                       |  |  |  |  |  |
| C:\Users\simon\AppData\nder_a07048\cache_fluid |                       |  |  |  |  |  |
| ▼ Fluid World                                  |                       |  |  |  |  |  |
| Use Scene Gravity Viscosity Presets:           |                       |  |  |  |  |  |
| ( X. 0.000 k)                                  | Water 🛔 🕂 🗖           |  |  |  |  |  |

U nastavení Domain ještě zůstaneme, protože u něj ještě nastavíme dvě hodnoty:

Viewport Display na hodnotu Final

Viscosity Presets na hodnotu Water

### Jak může vypadat výsledná scéna:

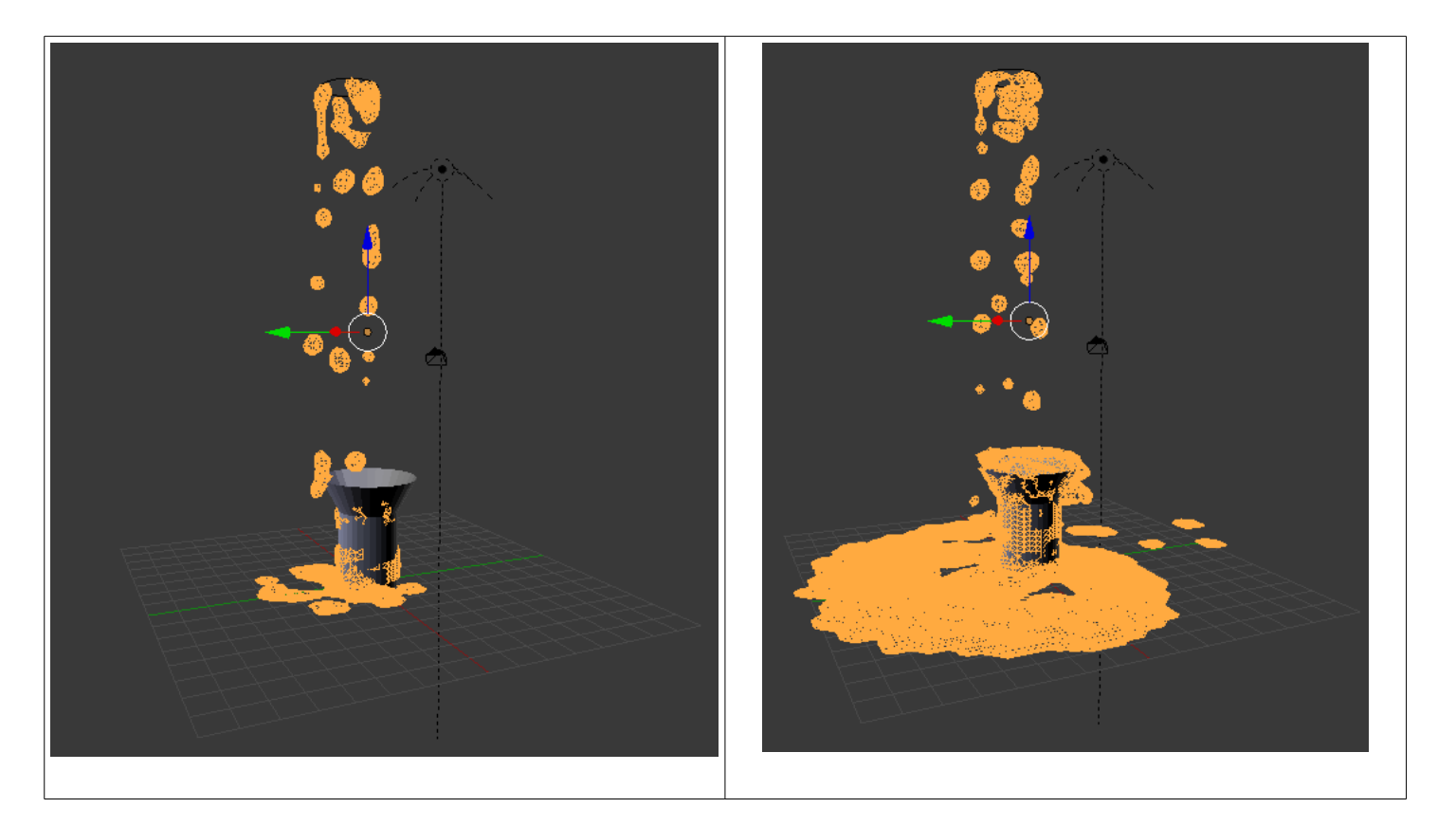